# CoCo-DSA (Digital Signal Analyzer)

# Selecting a Test

• Select **CSA Application** from the home screen.

• Select which type of test you wish to run. For this example we will choose **Frequency Response**.

R

ា

**()** 

×

**a a a a a a** 

۳

•

- 7

(+

 Select the test that you wish to run. On this screen you can see important parameters like Channels Enabled, Max Sampling Rate, and a description of the test.

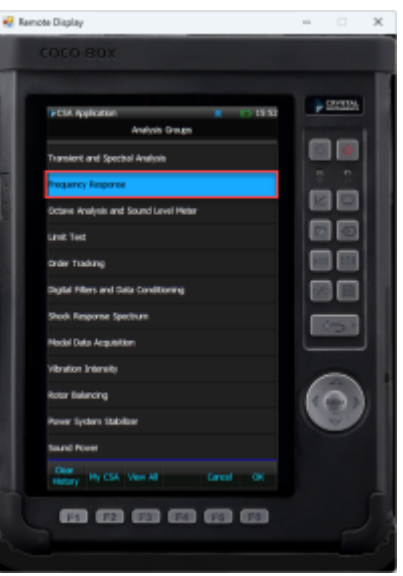

.....

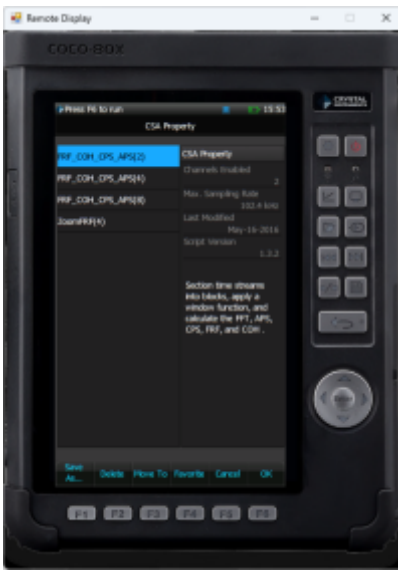

• This will then pull up the test window

#### **Creating Windows**

• To create a new window, first select the **Traces** button or **F1**.

| e | Remote Display |  | × |
|---|----------------|--|---|
|   |                |  |   |
|   |                |  |   |
|   |                |  |   |

• This will open a menu of all your previously created window. Select **Trace and Windows Settings**.

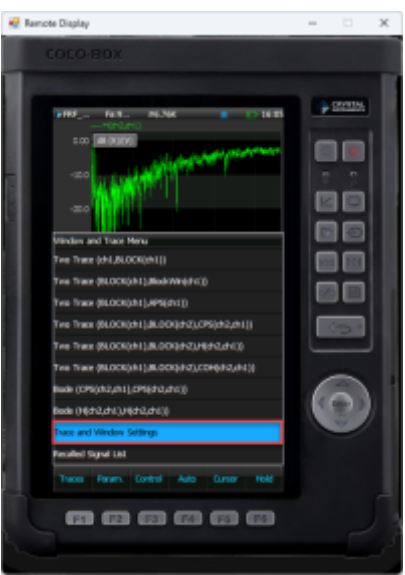

• Select **Windows** or **F1**. A list of possible windows to create will appear. In this scenario we will choose **Add a Window with one Trace**.

• A list of all created signals will appear. Here you can check which signals you wish to view in the window.

#### **Setting Parameters**

- To configure parameters for a test, select the **Param.** or **F2** button.
- This will open up a list of editable parameters.
- To change frequency range, select **Frequency Range**.
  - This will show a wide range of different frequencies to choose from.
- To adjust input settings, select **Input Channels**.
  - Press on *Sensitivity* for a channel.
    - This will open up a menu in which the **Measurement Quality**, **Engineering Unit**, and the **Sensor Sensitivity** can all be adjusted.
  - Press on Input Mode for a channel.
    - Here you can change the input for different sensors.

#### **Recording Time Streams**

- Press F2/Param. and select Time Streams Recording Setup.
- The table lists all available signals to record. Press the box next to the signal to add the check mark and select channels to record.
  - Press **F6/OK** to save changes and go back to live signal display.
- Press **Rec/Stop** hard key once to start raw time waveform recording. Recording in progress is confirmed with the recording status box and flashing Rec with red dot in top bar.
  - Press **Rec/Stop** once again to stop time stream recording.

## **Saving Signals**

- For saving frequency domain signals, press F2/Params. and select Spectral Save Setup.
- The table lists all available signals to record, press the box next to the signal to add the check mark and select channels to record.
  - Press **F6/OK** to save changes and go back to live signal display.
- When ready to save signals, press the **Save** hard key. A list of saving options will show to save the signals.
  - A header box will verify signals have been saved.

## **Viewing Recorded Data**

- Press the File hard key to view the list of saved and recorded files
  - $\circ\,$  Raw time waveforms are denoted as RECxxxx by default.
  - Spectral Saves are denoted as **SIGxxxx** by default.
- After highlighting the file you wish to open, click **View File** or **F4** to open and view the recording.

Permanent link: https://help.go-ci.com/coco:dsa?rev=1693344000

Last update: 2023/08/29 21:20